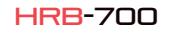

 $\bigcirc$ 

 $\bigcirc \ge$ 

00

222

110

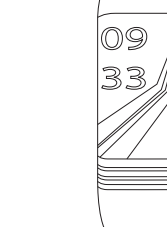

-

## Spécifications techniques

- Puce: DA14585 - Fonctionne avec: Android 4.4. IOS8.2 et supérieur - Mémoire: 128K + 16M - Affichage: 0.96 TFT 160 \* 80 - Bluetooth: BT4.0 - Batterie: 105mAb - Moniteur de fréquence cardiaque - tensiomètre

Manuel de l'utilisateur

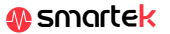

# 2 App: Wear Health

Pour profiter pleinement de votre HRB-700, scannez le code OR correspondant à votre smartphone. Ensuite, téléchargez et installez

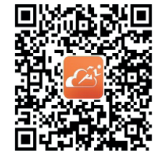

Après avoir numérisé cette OR apparaîtra 3 options; iOS, Android et Android sans base Google, Veuillez télécharger celui correspondant à votre téléphone portable.

Requisitos del dispositivo de enlace:

El dispositivo a enlazar esta en estado de encendido normal

La distancia entre el dispositivo y el teléfono móvil

es menor a 10 metros

\_

tio Movimiento Do

# 2.1 Synchronisatior

Après avoir installé l'application. activez Bluetooth sur votre smartphone. Ensuite, ouvrez l'application et cliquez sur l'icône Équipe, puis sur le synchroniseur indiqué dans l'image. Après la synchronisation, yous pourrez envoyer les données collectées dans votre HRB-700 sur votre téléphone pour effectuer votre suivi auotidien

# 2.2 Modes

Pour passer d'un mode à un autre, cliquez simplement sur les icônes du menu. Certains modes ont plusieurs sous-menus; pour passer de l'un à l'autre, faites simplement glisser votre doigt sur l'écran.

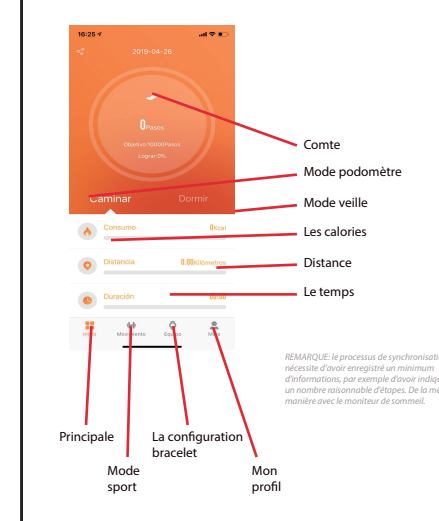

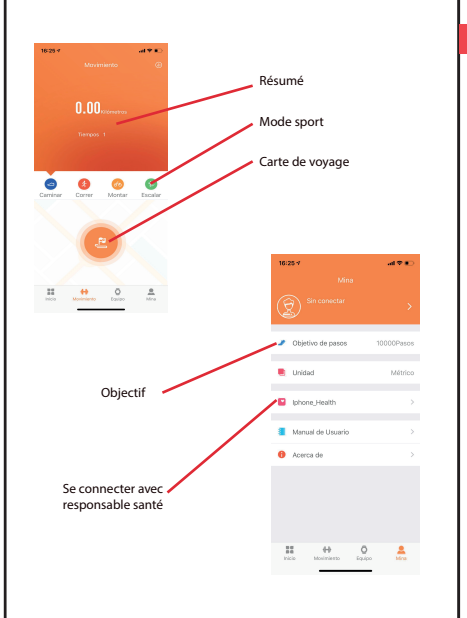

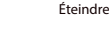

Mode veille

# 3 Modes dans le HRB-700

09 33

Pulsa el botón táctil de la pantalla de tu HRB-700 para pasar entre los distintos modos de los que dispone.

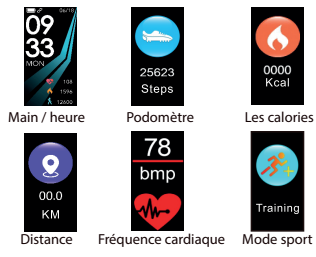

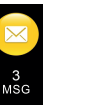

Les messages

Rechercher téléphone

\_ Nom pour

Tensiomètre synchroniser par BT

# 4. Charge

. FAOs

Pour charger votre HRB-700 Connectez le chargeur en aiustant les bornes de charge du chargeur de manière à ce gu'elles établissent un contact. Puis connectez le connecteur USB à un port USB libre de votre ordinateur ou de la prise secteur.

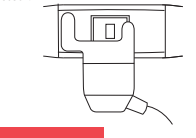

#### 1. Je ne neux nas synchroniser correctement

Assurez-yous gu'aucun autre appareil n'est connecté via Bluetooth à votre téléphone. Si plusieurs périphériques qui pourraient être votre HRB-700 apparaissent dans le navigateur Bluetooth, veuillez naviguer entre les écrans de votre menu de bracelet jusqu'à trouver celui qui identifie le MAC du bracelet. C'est le nom qui doit apparaître sur votre téléphone et identifier un appareil HRB-700 unique. Dans certains téléphones, la synchronisation doit être effectuée à partir des paramètres Bluetooth du téléphone lui-même et non de l'application.

#### 2. Il ne synchronise pas les données

Le bracelet HRB-700 a un système de "marge d'erreur" pour éviter les fausses mesures. Hasto n'ayant pas atteint une quantité raisonnable de données, le bracelet ne permet pas d'envoyer les informations sur votre téléphone.

#### 3. Je pense que la mesure n'est pas correcte

Le bracelet HRB-700 comprend un moniteur de fréquence cardiague un podomètre, un tensiomètre et d'autres compteurs fonctionnant à l'aide d'un logiciel qui interprète les données enregistrées au moment de la mesure

En fonction de la physionomie de chaque personne, ces mesures peuvent ne pas être totalement précises, car le bracelet HRB-700 n'est pas un compteur médical. Les données obtenues sont orientatives et servent à ce que chaque utilisateur puisse avoir une vision globale de son état physique.

#### 4. Ne pas charger

Assurez-vous que les bornes du chargeur sont en contact avec les plagues métalliques du bracelet. Vérifiez également que le câble USB du chargeur est correctement inséré dans un port USB sous tension. Si le problème persiste, contactez-nous,

#### 5. L'application ne fonctionne pas correctement après la dernière

Smartek n'est pas le développeur de l'application Wear Health. Notre bracelet HRB-700 est compatible avec l'application développée par un tiers, car nous ne pouvons pas garantir que toutes les fonctionnalités de l'application fonctionnent correctement tout le temps. Si yous avez trouvé un problème, veuillez nous contacter pour un support technique

## 6. Activer les notifications

Vous pouvez décider des notifications des applications que vous souhaitez recevoir. Par défaut, les notifications sont désactivées, pour les activer, allez dans Paramètres utilisateur> Paramètres du périphérique> Autres notifications. Ici, yous pouvez activer ou désactiver les notifications que yous souhaitez recevoir.

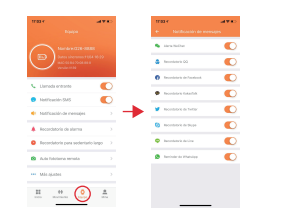

# Déclaration de conformité

#### SMARTEK

Adresse: Ronda de Atocha 37, 28012 Madrid

Nous déclarons sous notre responsabilité exclusive la conformité du produit HRB-700 auguel cette déclaration fait référence, aux réglementations CE RED 2014/53 / EU et RoHS 2011/65 / EU de l'Union européenne

www.smartek.es Service technique: sac@smartek.es

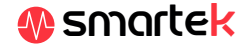